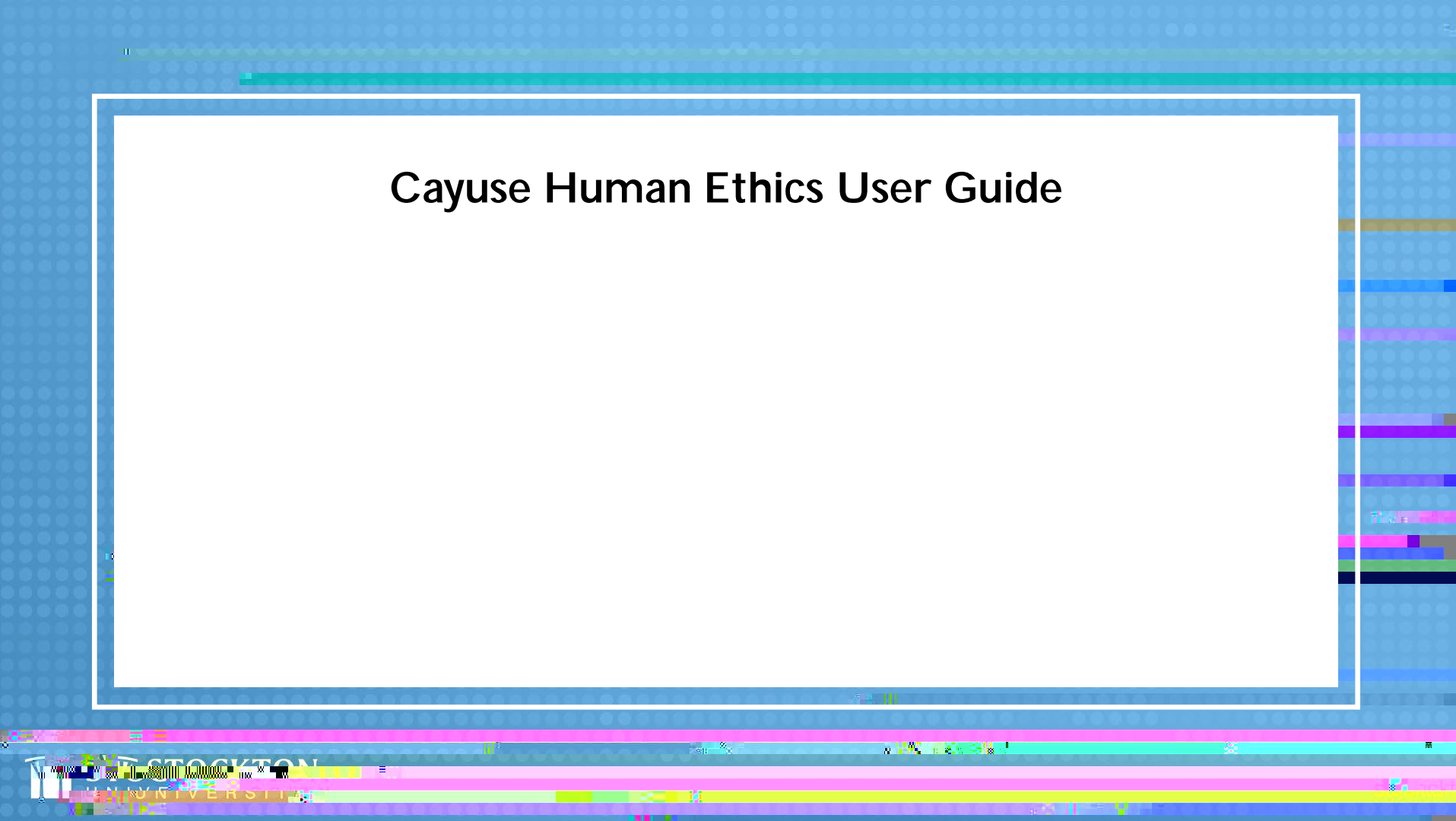

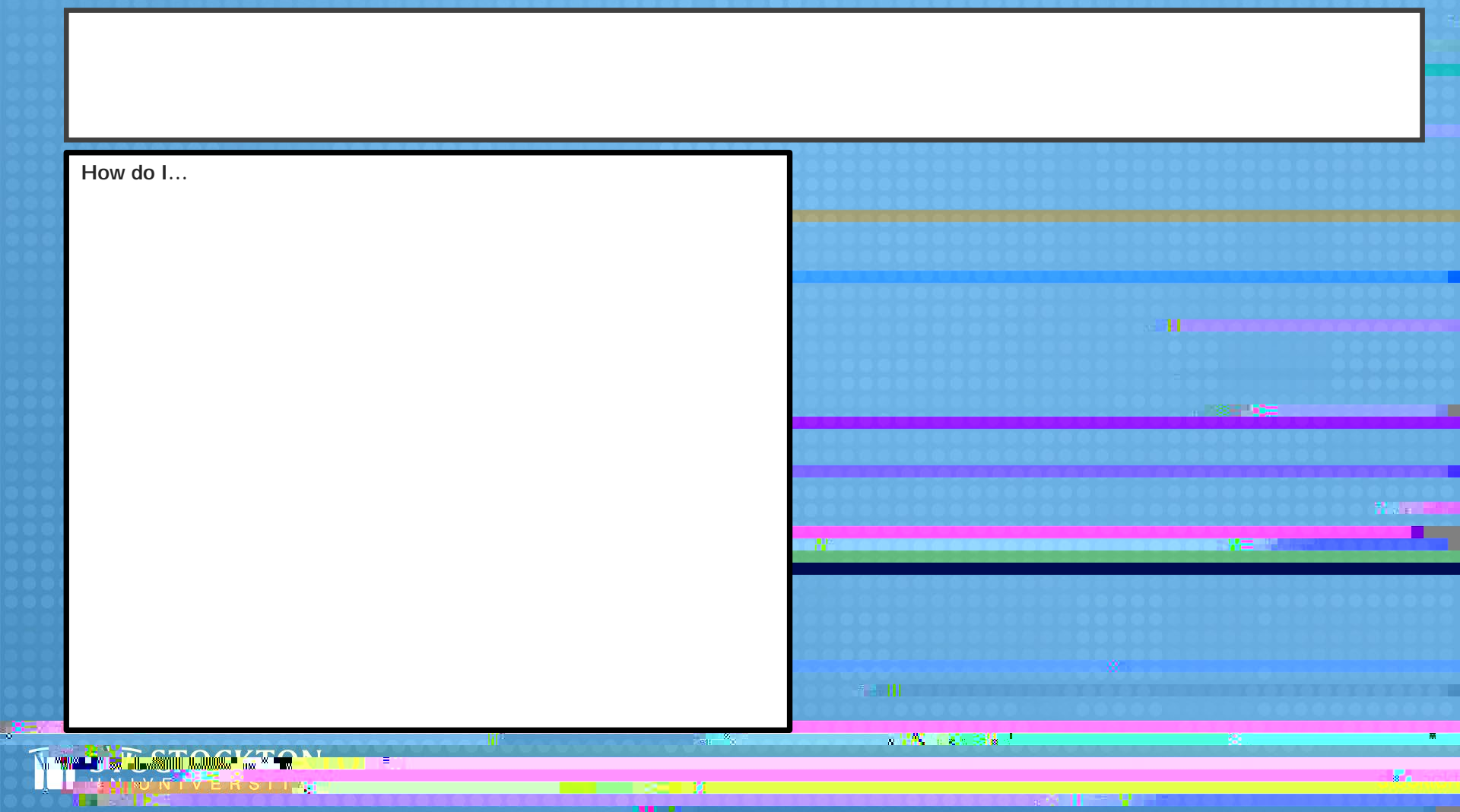

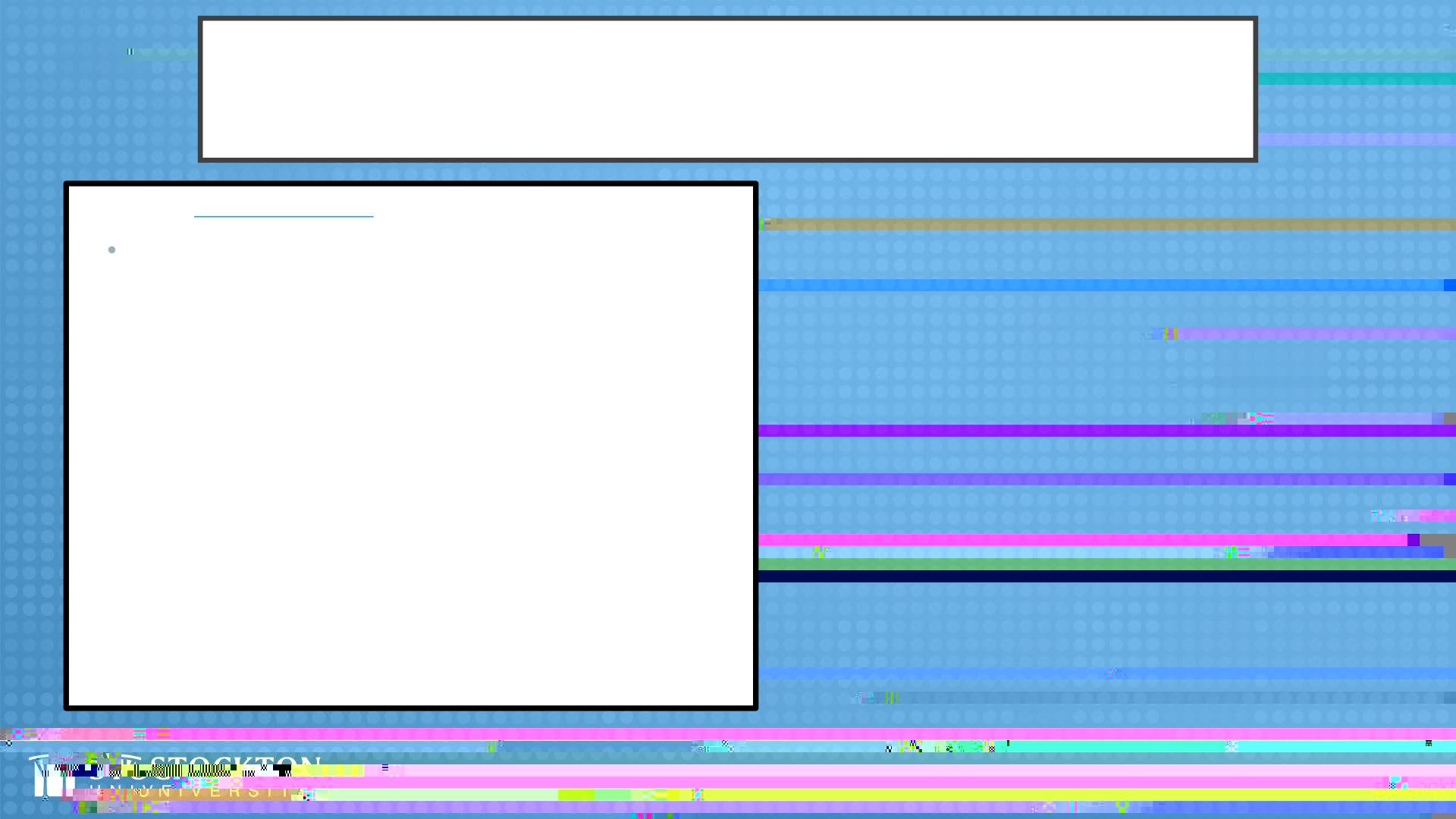

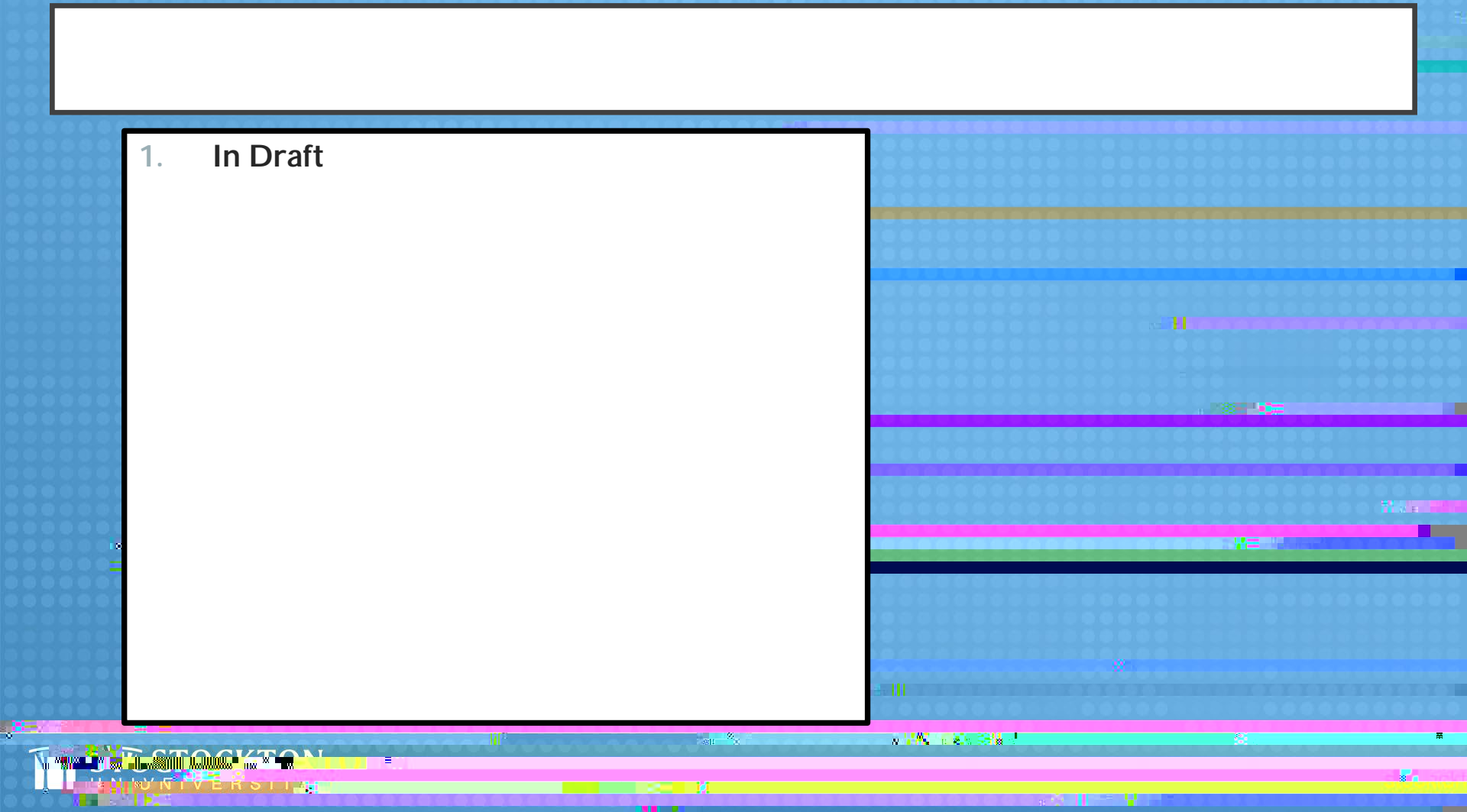

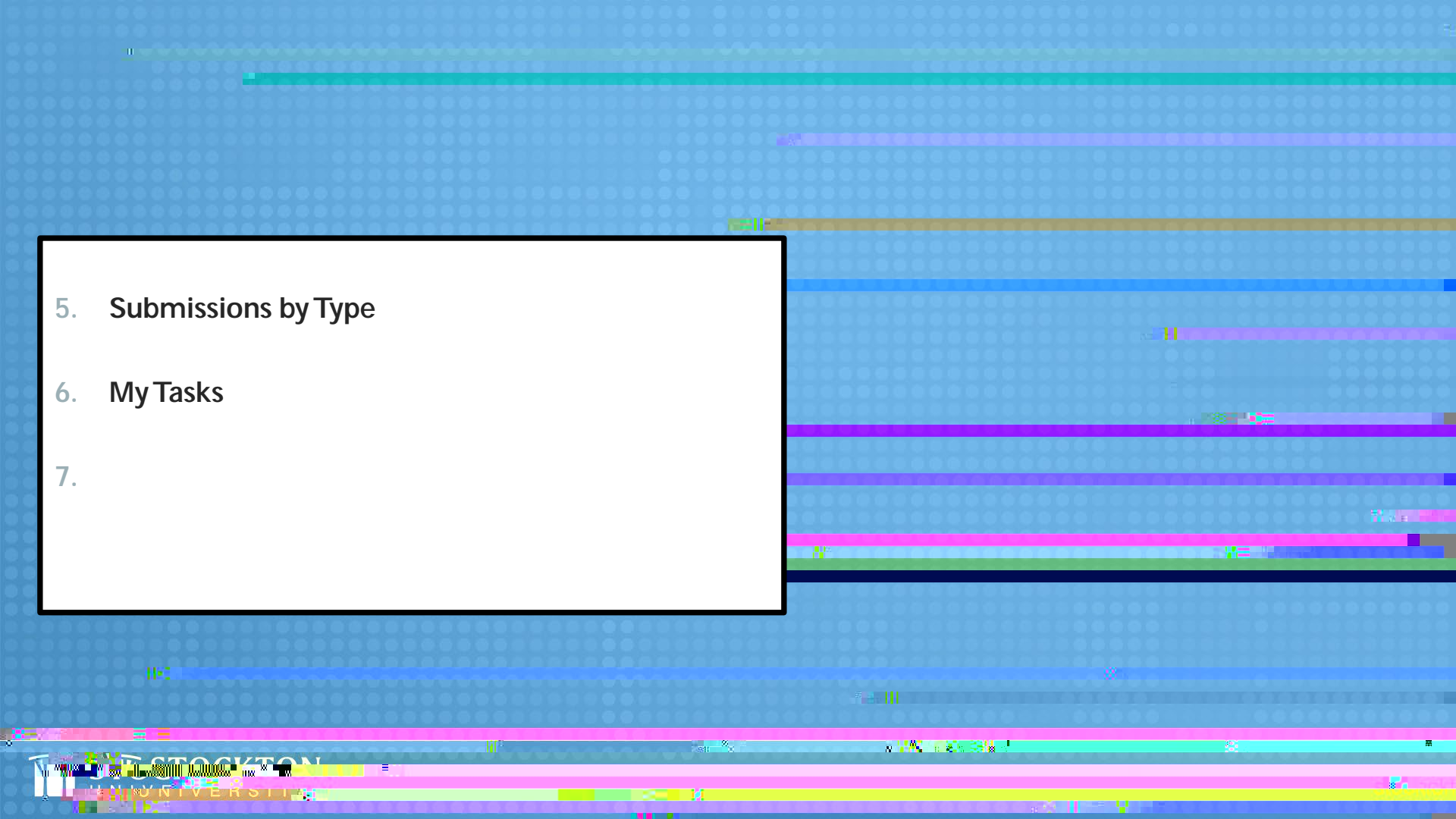

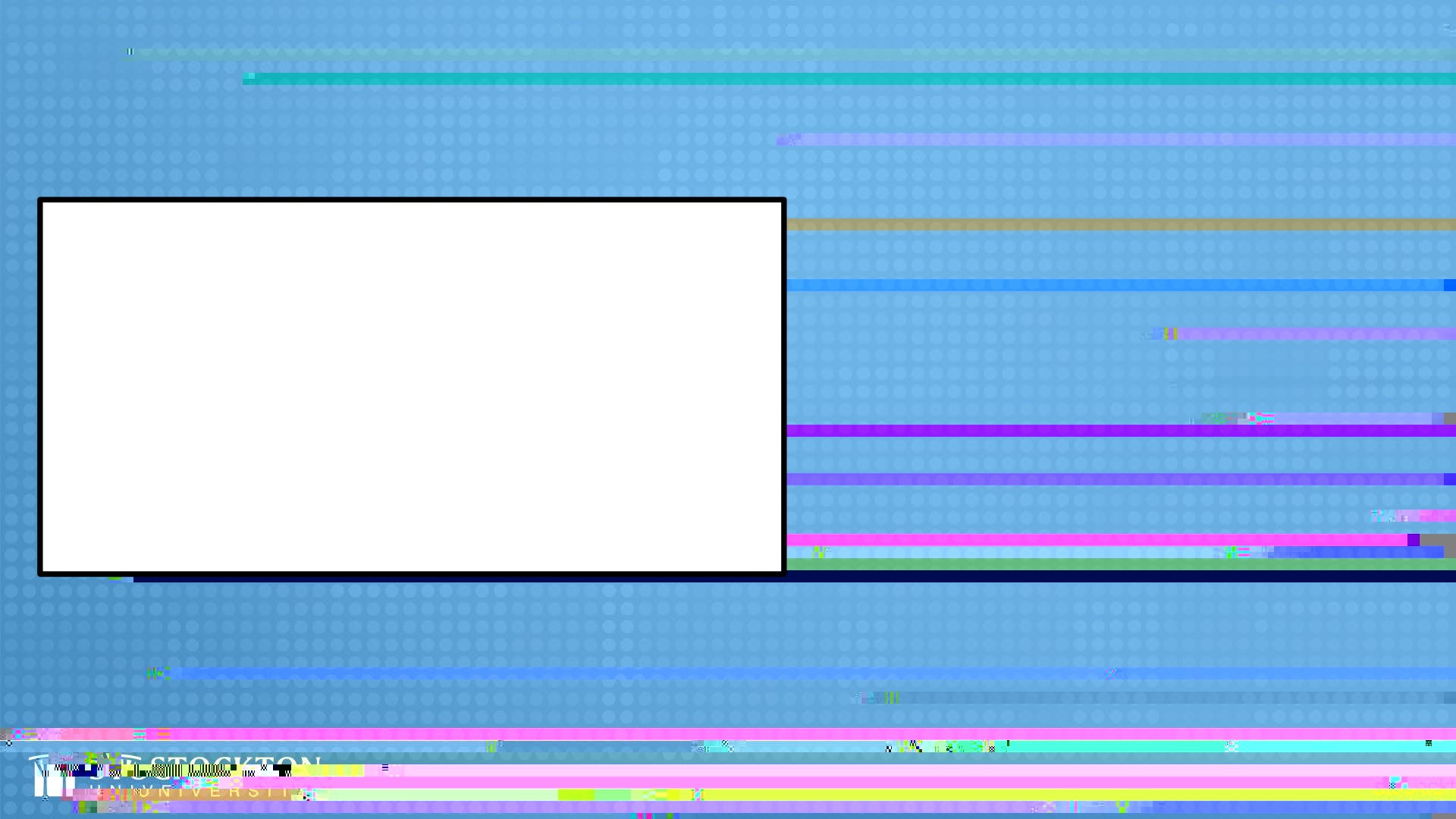

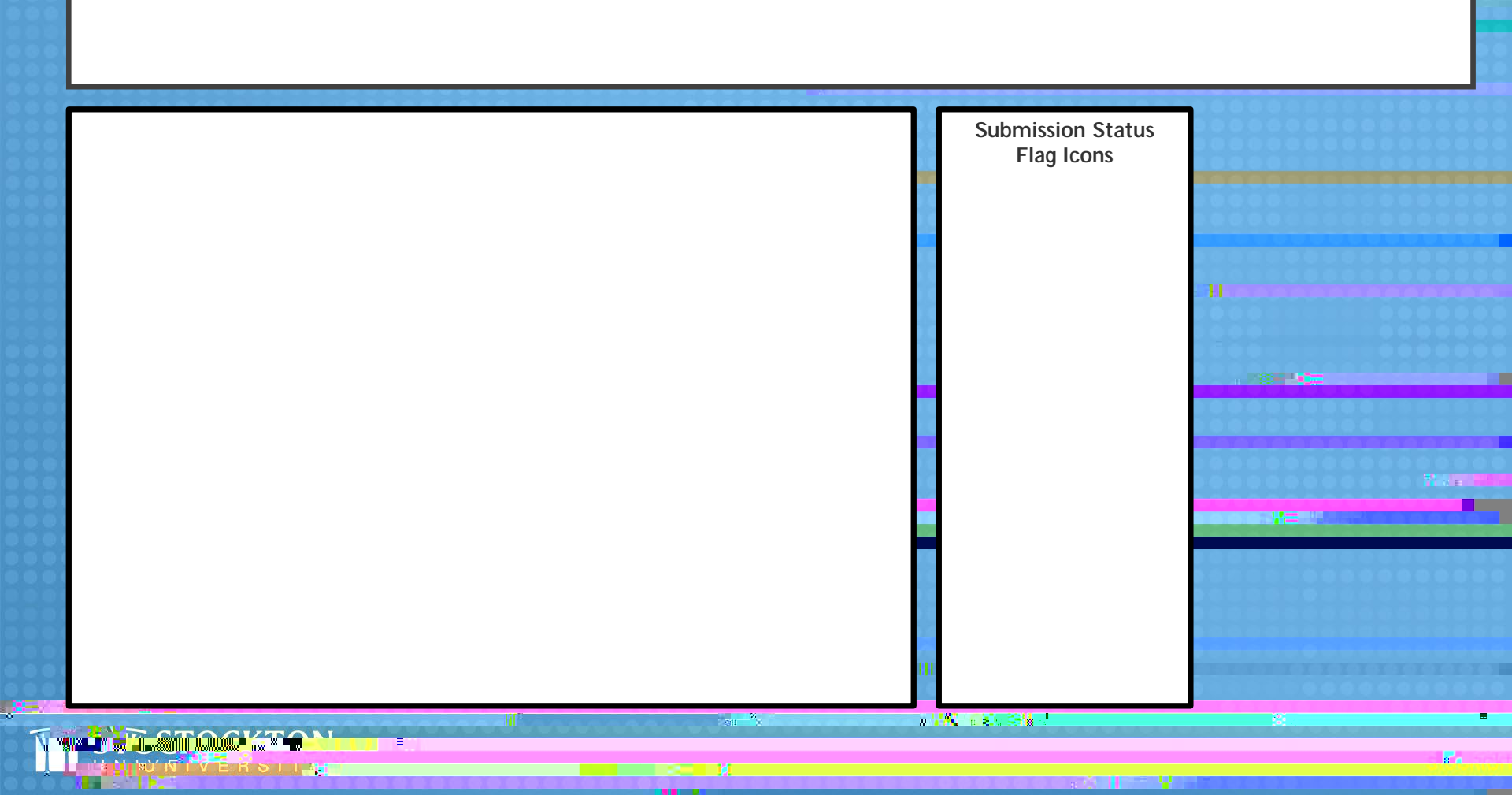

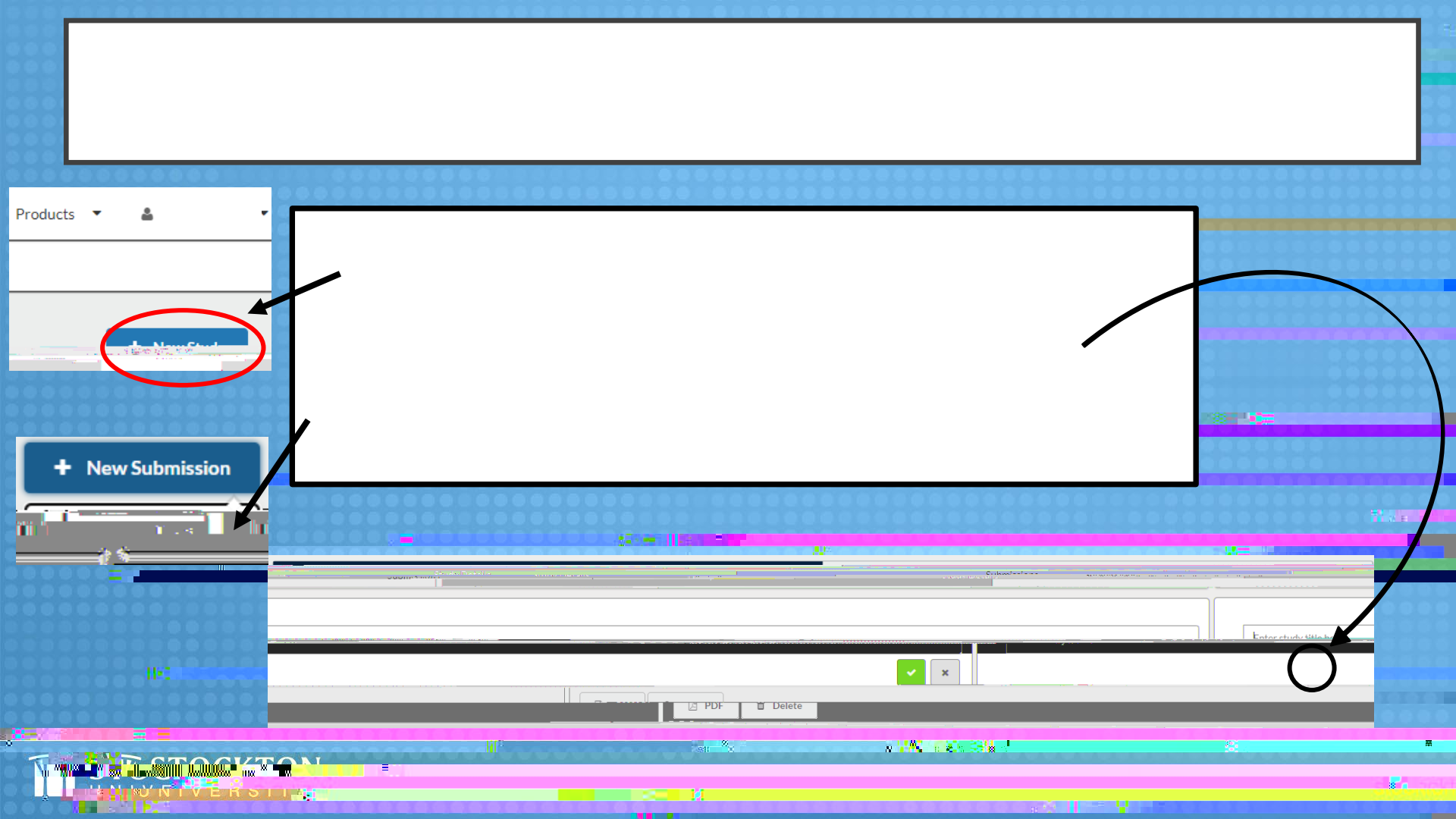

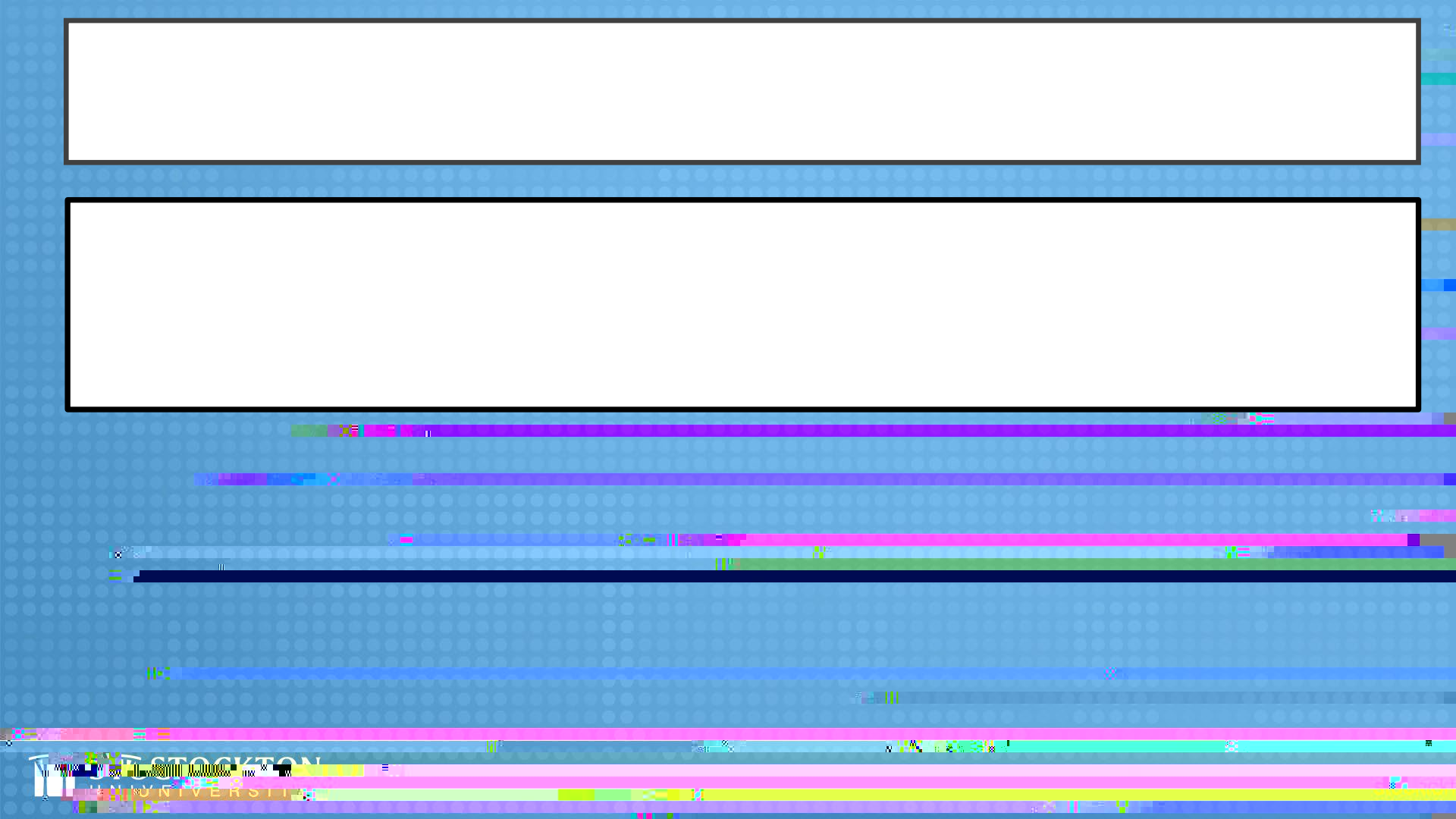

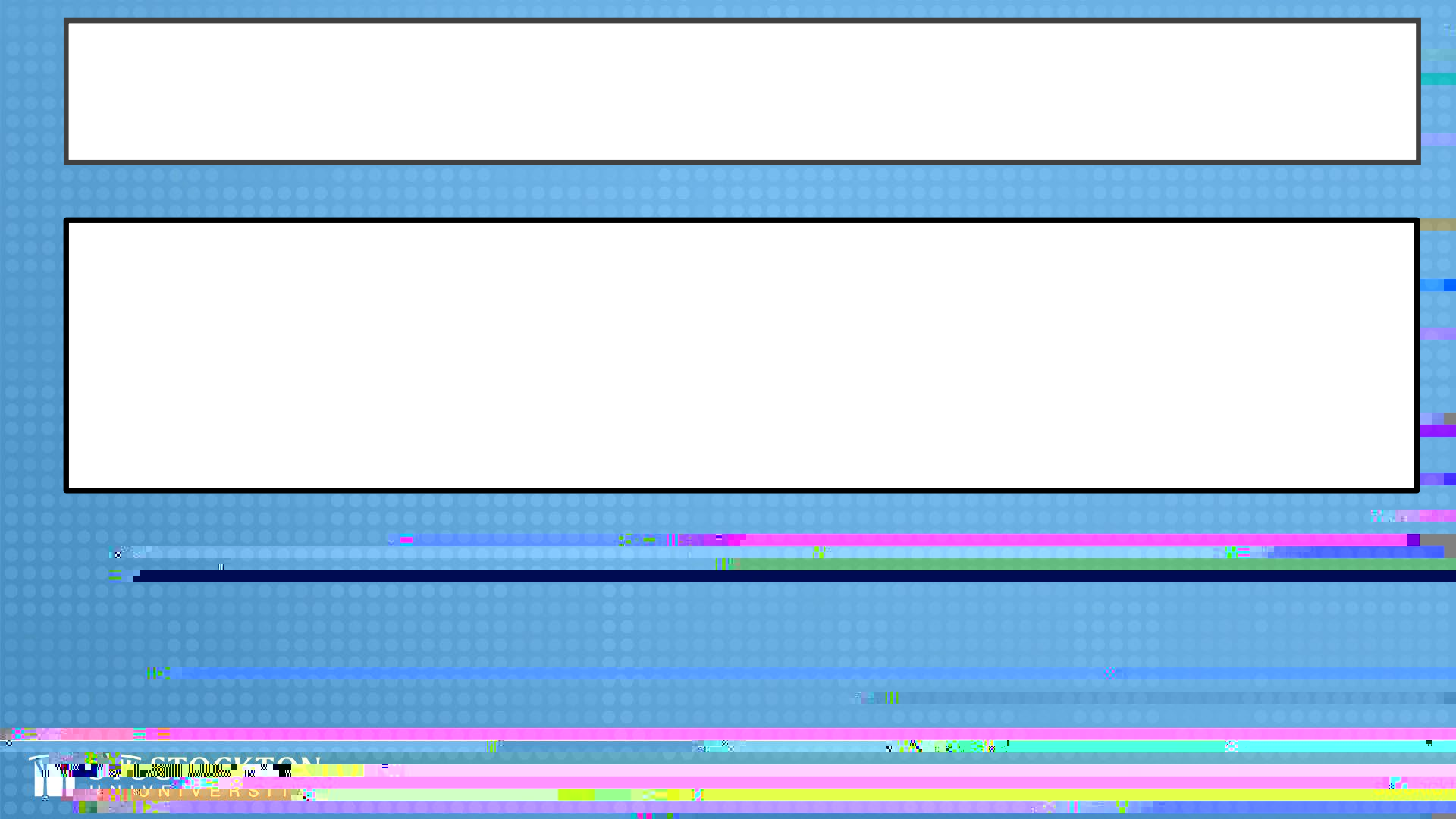

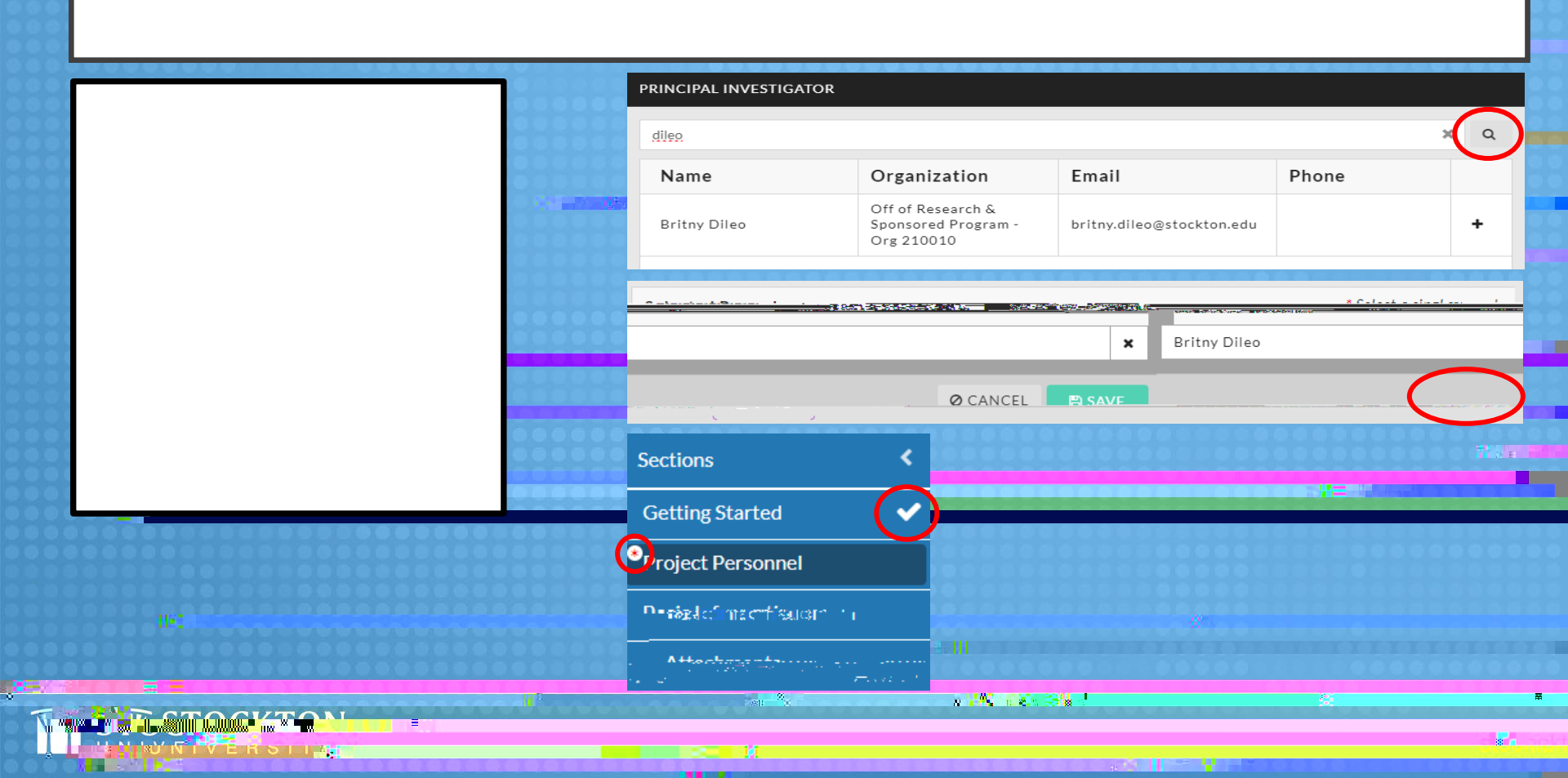

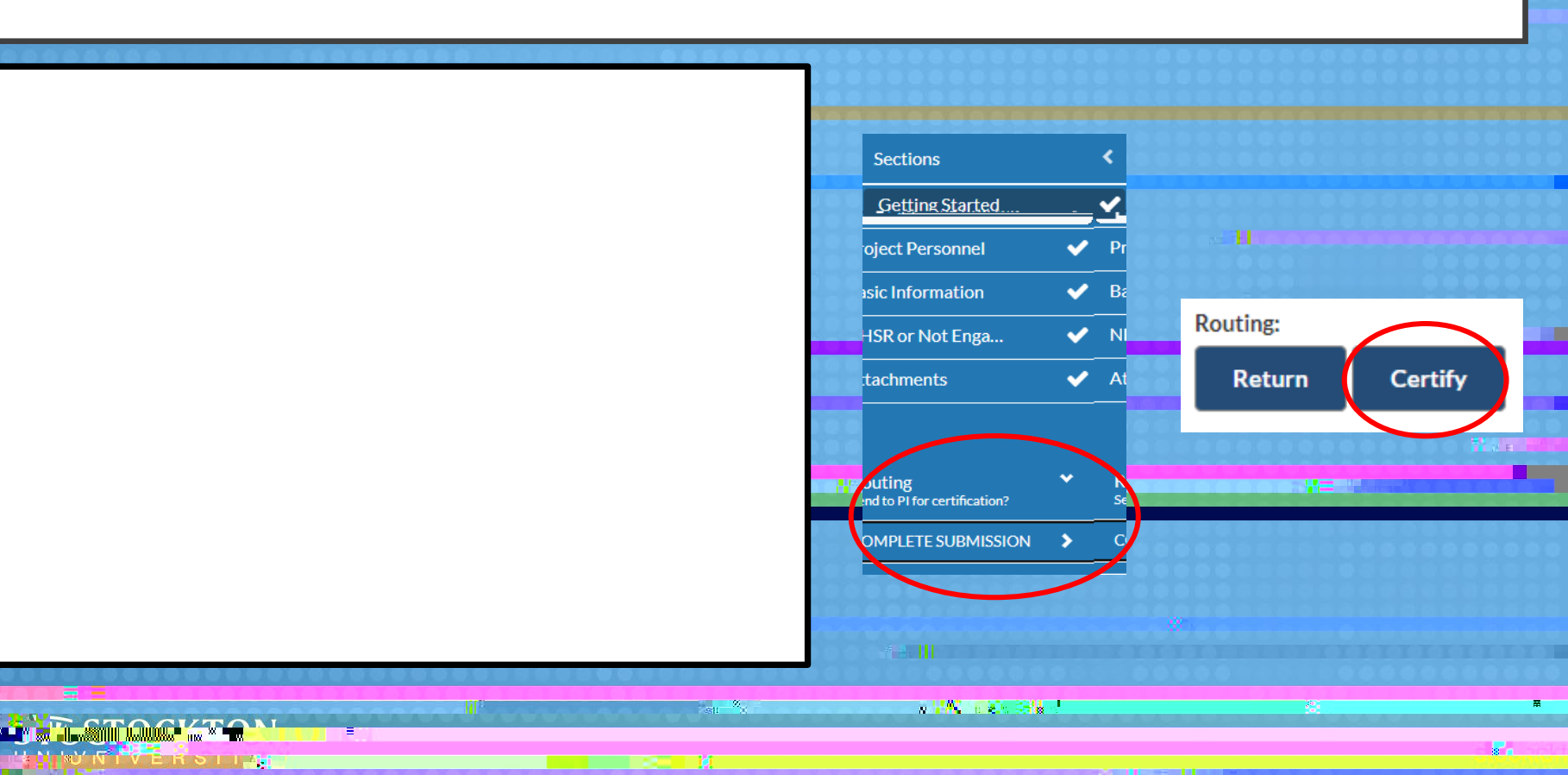

**, -** - 2010

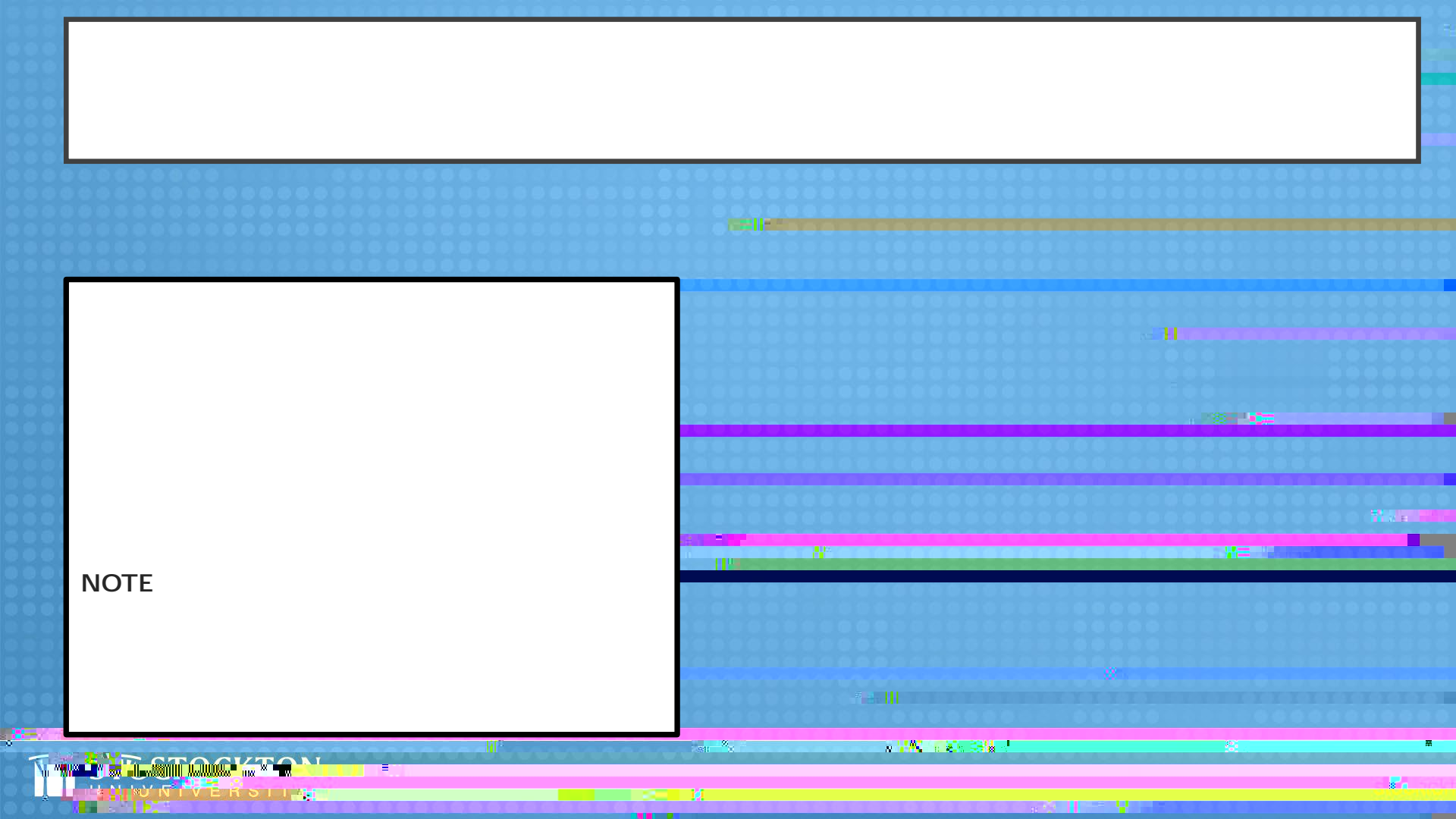

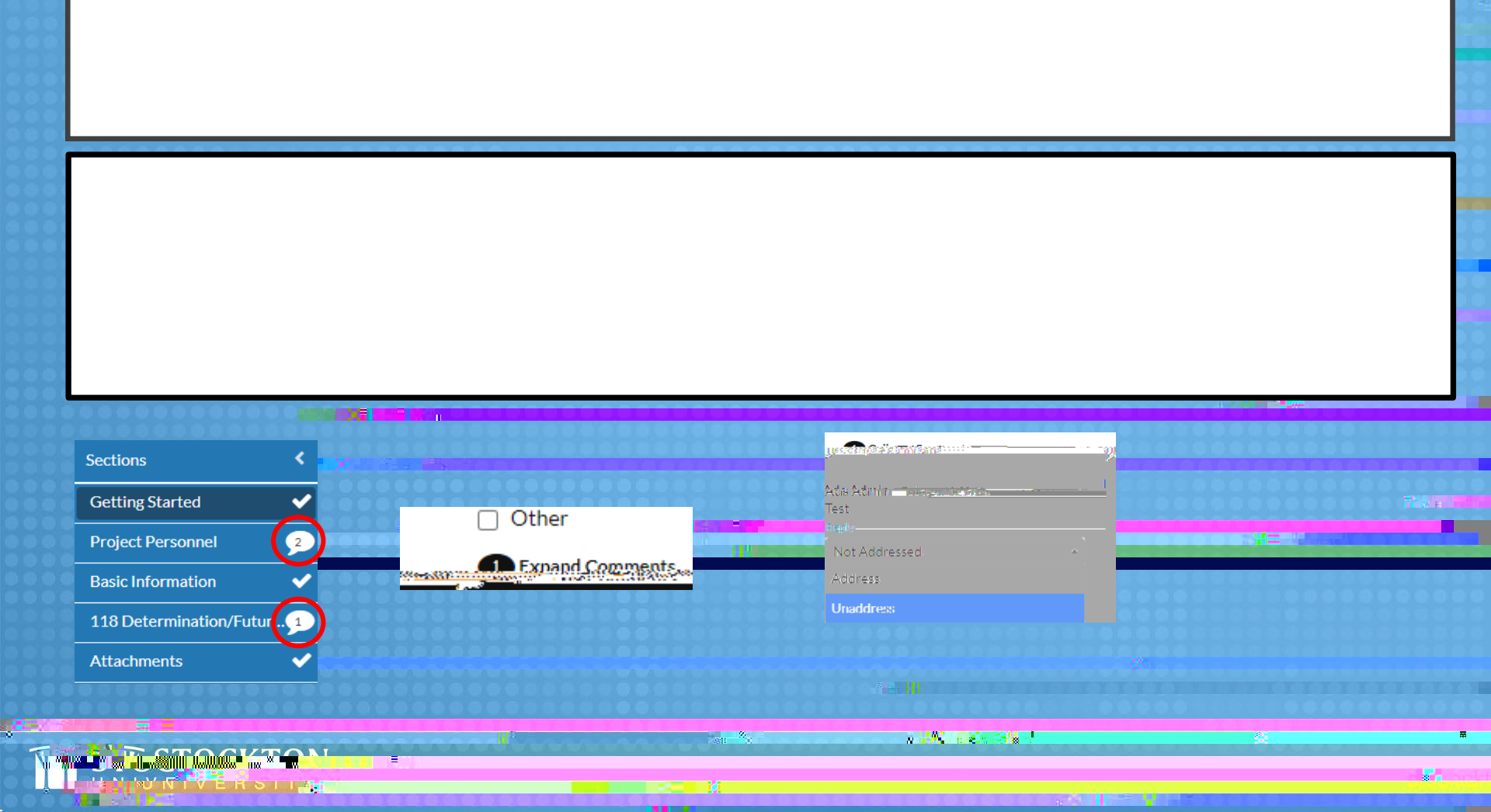

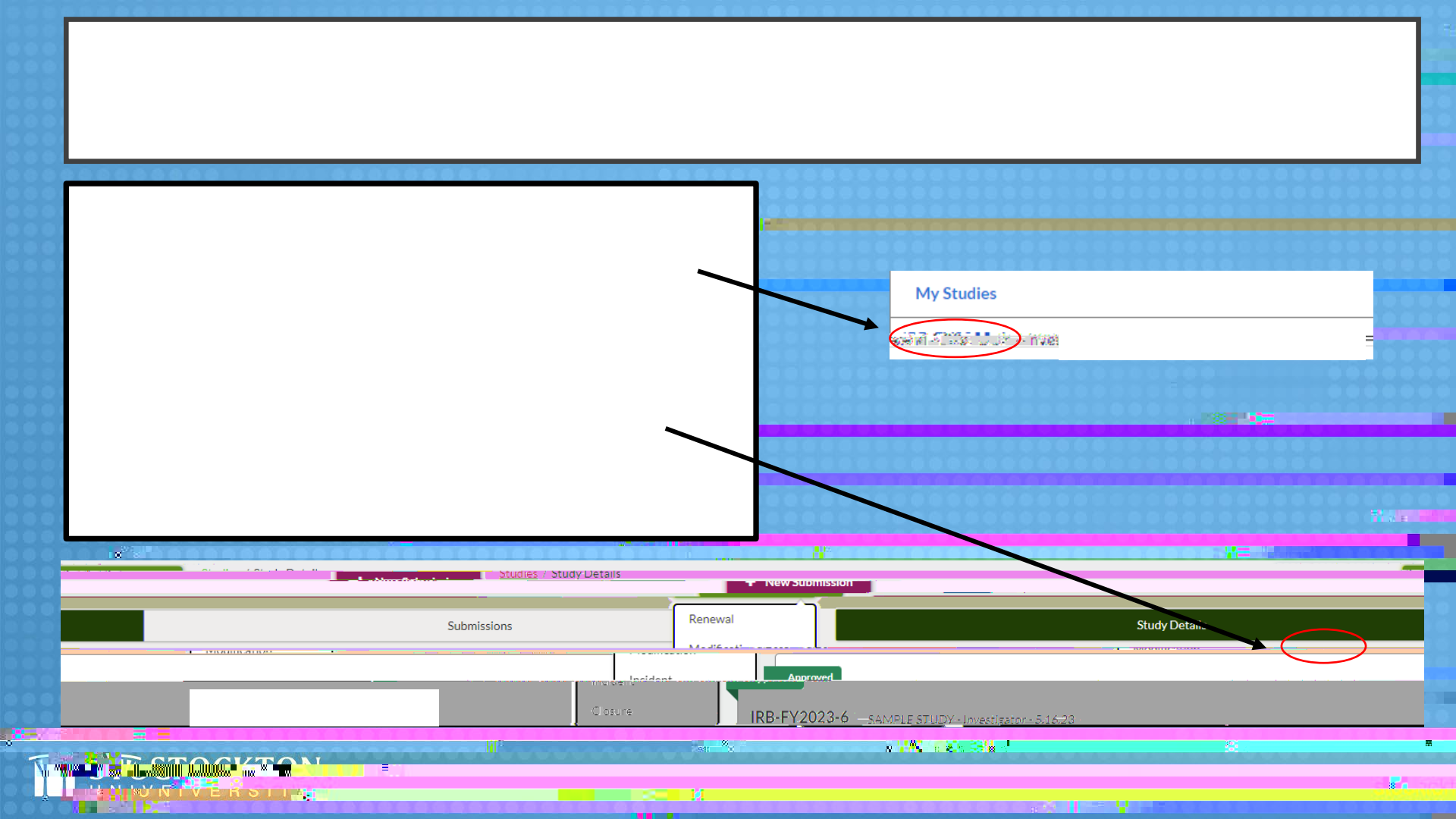

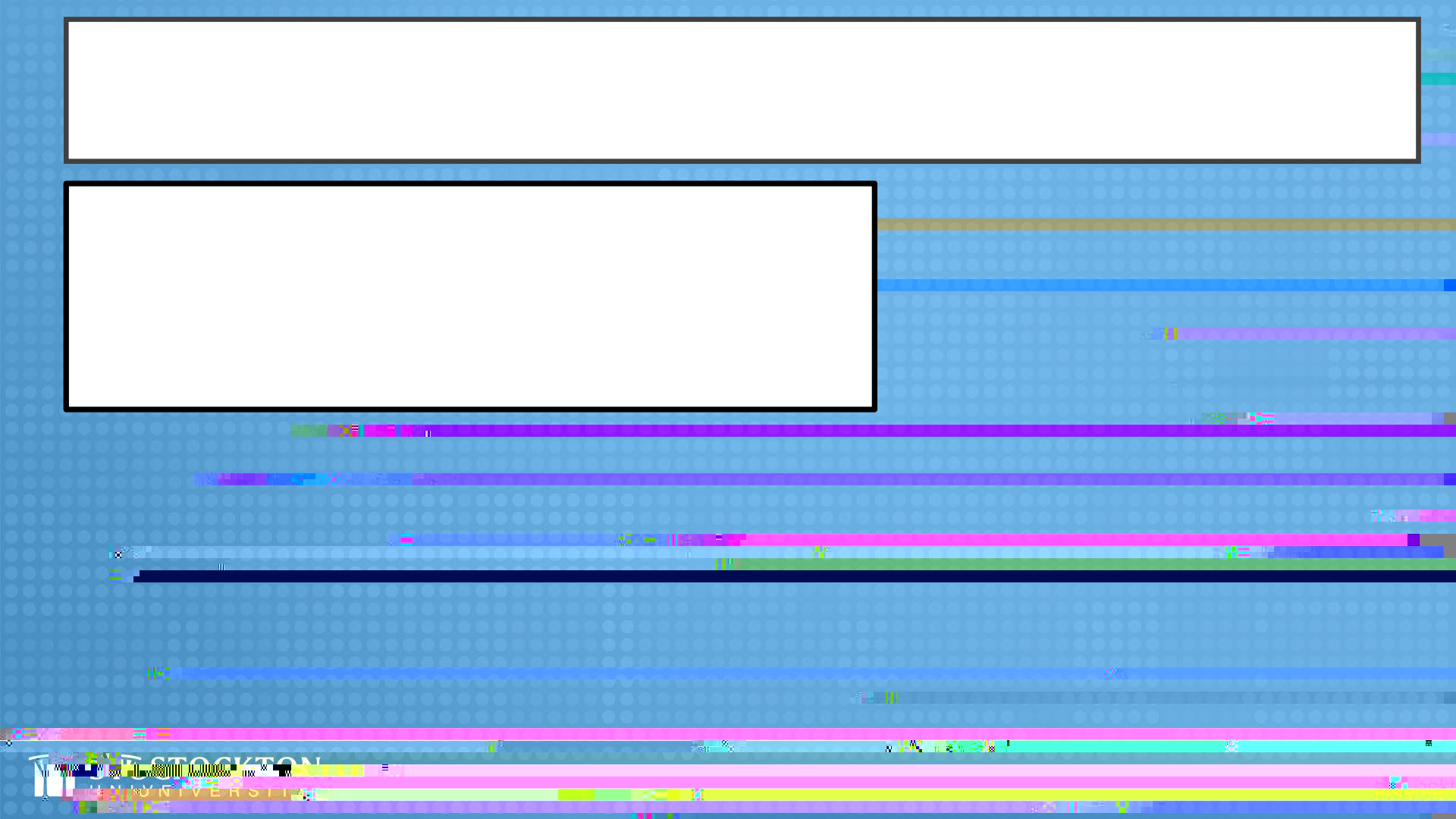

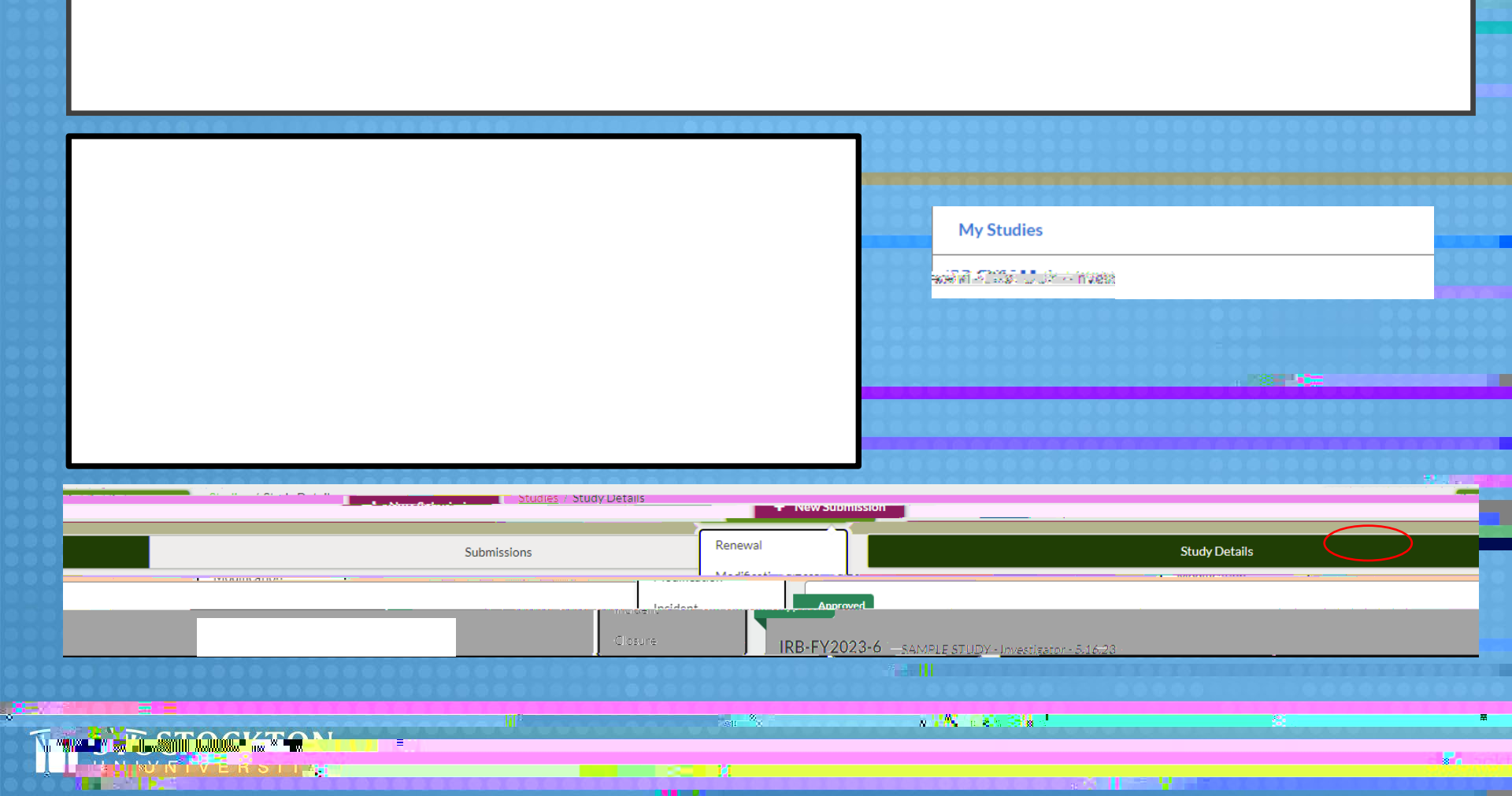

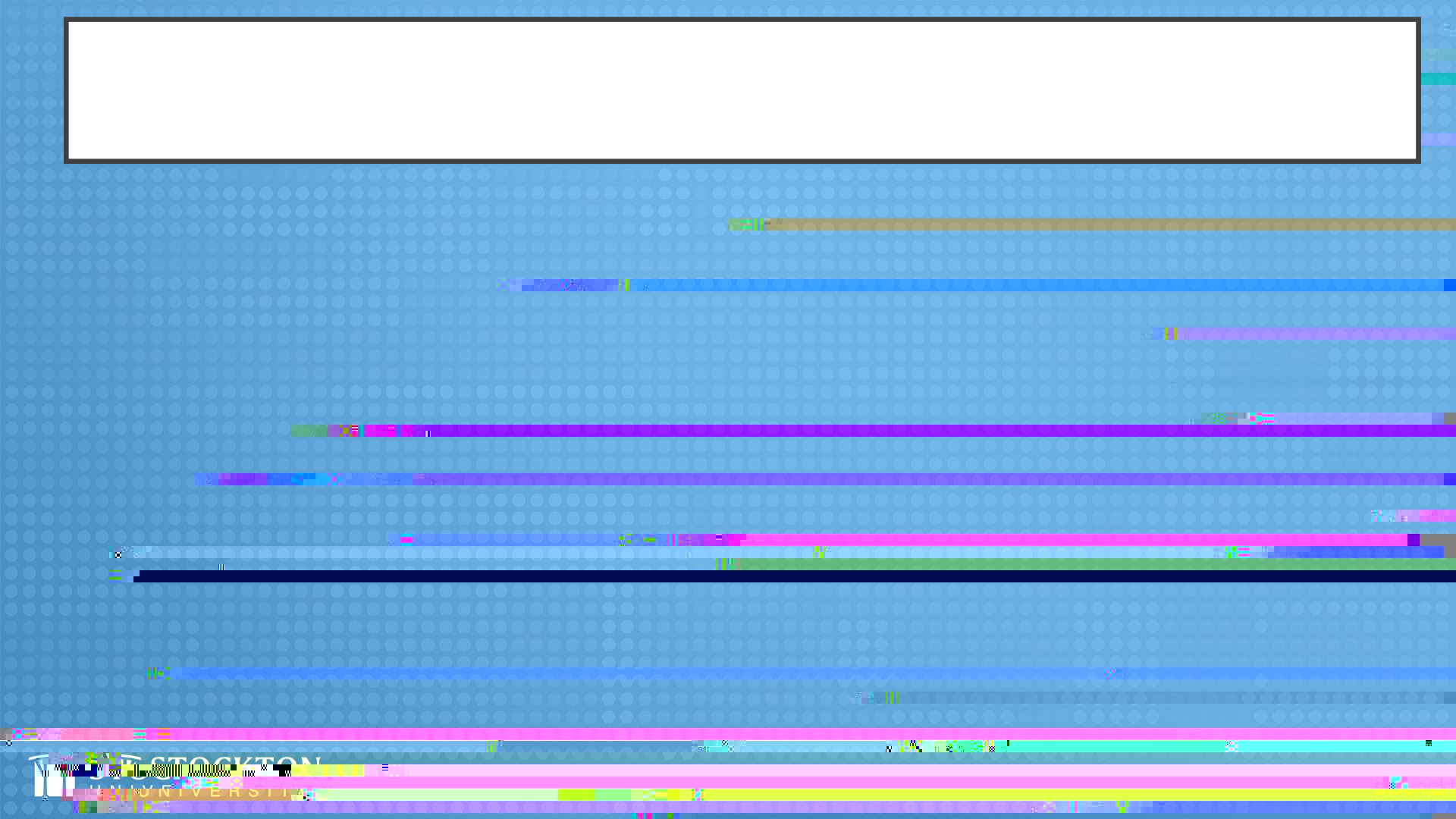

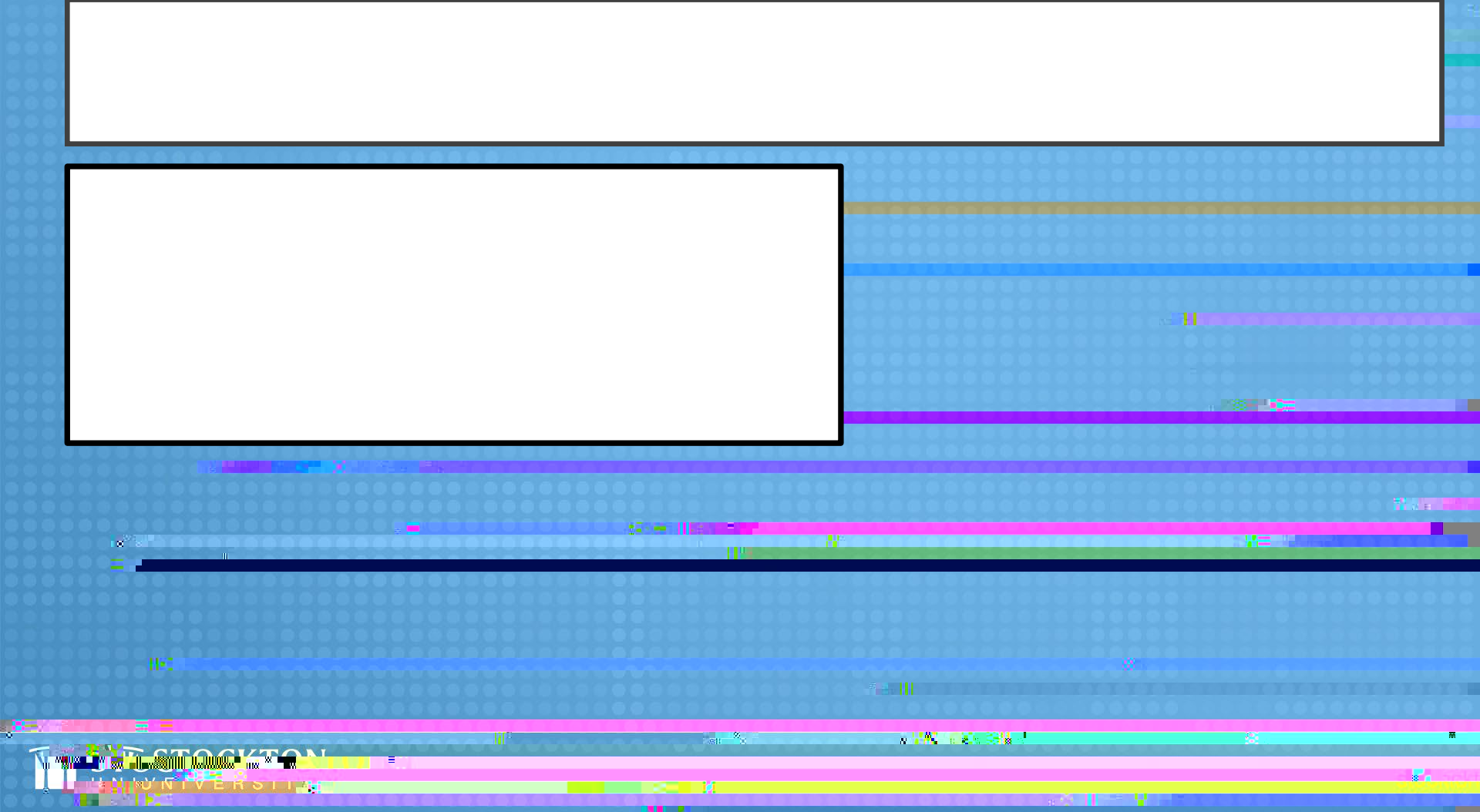

## TIP: TROUBLESHOOT FIRST.

8 3 0 0 0

If you have confirmed your access to Cayuse Human Ethics with the IRB administrator but are met with a blank page or cannot load Cayuse, try troubleshooting. ORSP recommends clearing your cache and browsing history and reloading the page. If the issue persists, contact <a href="mailto:support@cayuse.com">support@cayuse.com</a>.

ett 2

N - W - 25 - 3 a -

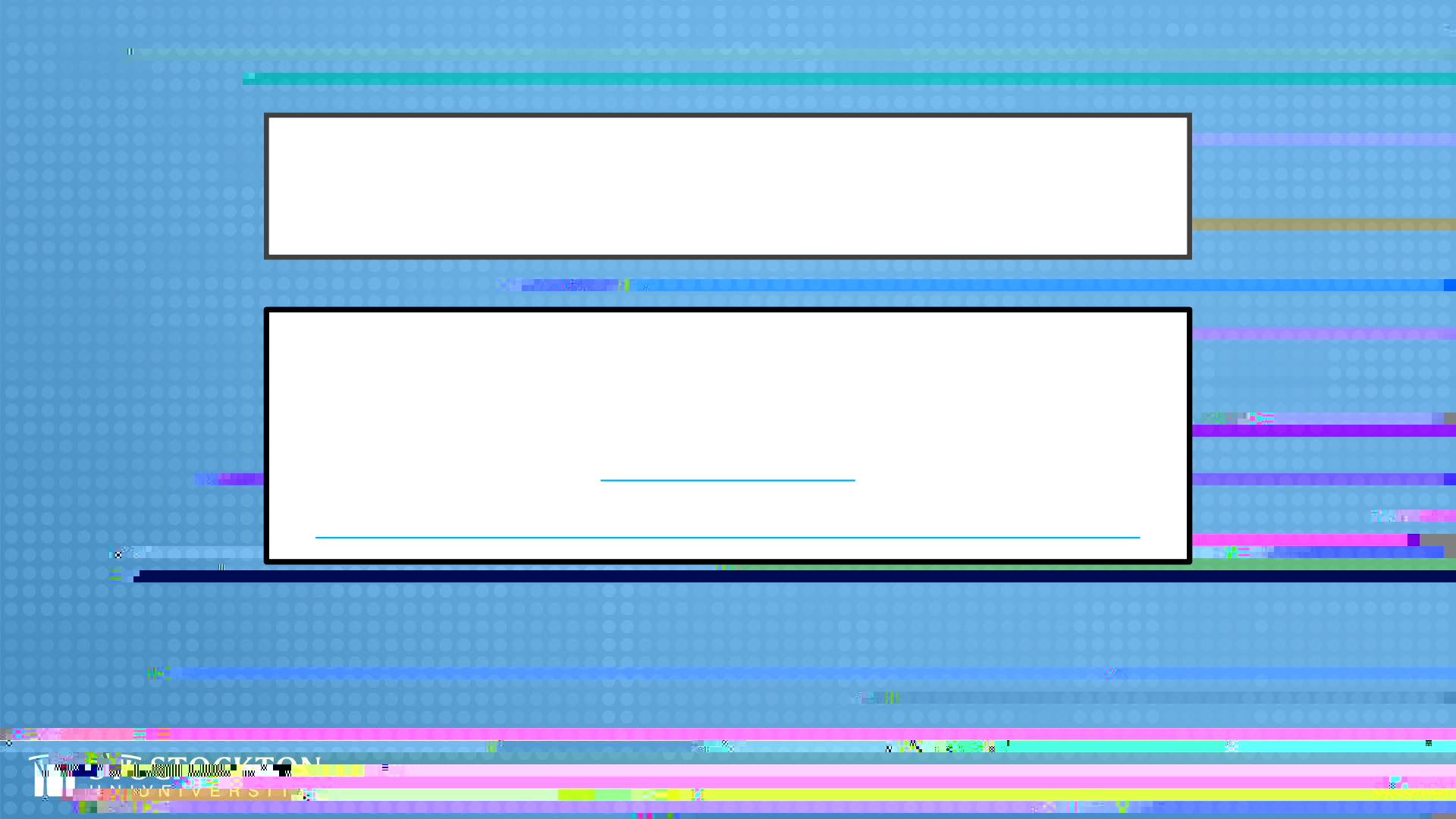